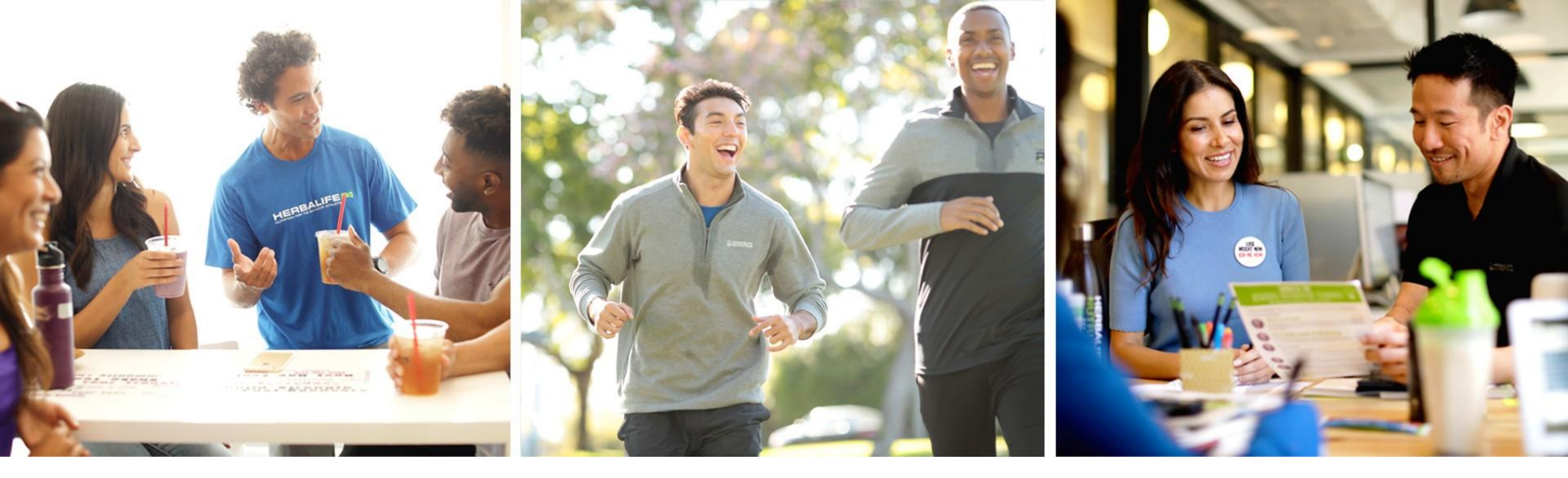

# 

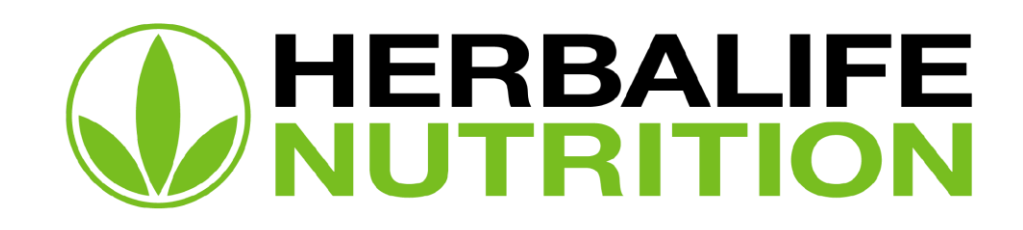

## Мультифакторная аутентификация (MFA)

Внедрение функции MFA – глобальное решение Компании для обеспечения сохранности персональных данных Независимых Партнеров и Привилегированных Клиентов.

Если ваша Учетная запись защищена с помощью двухфакторной аутентификацией (2SA), злоумышленники не смогут получить доступ к ней, получив ваш пароль. 2SA добавляет второй уровень защиты, который значительно повышает вашу безопасность.

Все аккаунты <u>MyHerbalife.com</u> по всему миру со временем будут связаны с системой двухфакторной аутентификации (2SA), и для этого потребуется действующий номер мобильного телефона.

Это означает, что для идентификации личности человека при входе в систему необходимо пройти два шага:

- 1. Ввод действующего пароля к учетной записи
- 2. Ввод одноразового кода из SMS, отправленного на действующий мобильный номер

## Процесс регистрации 2SA для действующего Независимого Партнера / Привилегированного Клиента

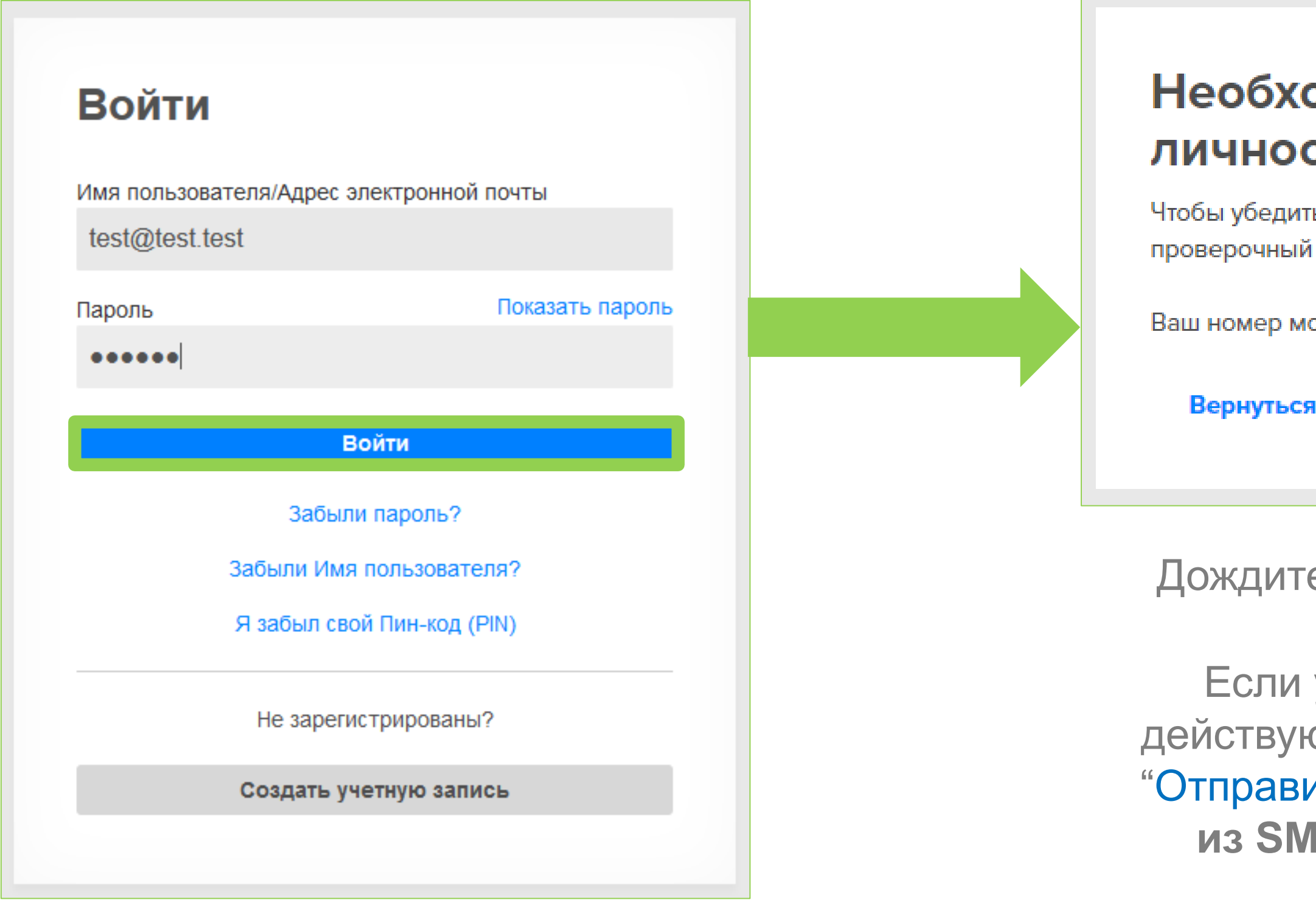

Войдите в Личный Кабинет на <u>MyHerbalife.com</u>, используя Имя пользователя и Пароль.

| кодимо подт                                                                                                  | одимо подтвердить свою                 |               |  |  |  |  |
|----------------------------------------------------------------------------------------------------|----------------------------------------|---------------|--|--|--|--|
| СТЬ                                                                                                    |                                        |               |  |  |  |  |
| иться, что это действительно Вы, Herbalife Nutrition отправит<br>ій код на номер Вашего мобильного телефона. |                                        |               |  |  |  |  |
| мобильного телефона: +                                                                                       | ильного телефона: + <b>7 *****3896</b> |               |  |  |  |  |
| ся назад                                                                                                    | Изменить номер                         | Отправить код |  |  |  |  |
|                                                                                                    |                                        |               |  |  |  |  |

Дождитесь появления сообщения о регистрации.

Если у вас уже зарегистрирован в Компании действующий номер телефона, нажмите на кнопку "Отправить код", чтобы получить одноразовый код из SMS (OTP) для продолжения регистрации

## Процесс регистрации 2SA для действующего Независимого Партнера / Привилегированного Клиента

| бходимо подтвердить<br>о личность                                                     | Введите проверочный код был отправлен на +918 *****8501.                                                                                    |
|---------------------------------------------------------------------------------------|----------------------------------------------------------------------------------------------------|
| оверки обеспечивает дополнительный уровень<br>Эй учетной записи в дополнение к Вашему | Если Вы не получили свой проверочный код, Вы можете запросить новый код через 30 секунд.                                                    |
| и паролю.                                                                             | Срок действия кода истекает через: 4 минут(ы) 44 секунд(ы)                                                                                  |
| ер мобильного телефона ниже.                                                          | Код подтверждения                                                                                                    |
|                                                                                       | Введите проверочный код                                                                                                    |
| 71)                                                                                   | Запомнить меня                                                                                                    |
| ого телефона*                                                                         | Используйте этот параметр только на персональном компьютере или<br>устройствах. Не выбирайте, если используется общедоступный<br>компьютер. |
| XX                                                                                    |                                                                                                    |
| Обновить                                                                              | Вернуться назад Отправить код Продолжить                                                                                                    |
|                                                                                       | После подтверждения номера телефона вы                                                                                                    |

Если номер телефона отсутствует или неверен, нажмите на кнопку "Обновить"

После подтверждения номера телефона вы получите одноразовый код из SMS (OTP) на этот номер. Введите проверочный код\*.

\*Если одноразовый код (ОТР) введен неверно 5 (пять) раз подряд, необходимо подождать 30 минут для повторной аутентификации.

## Процесс повторной аутентификации для действующего Независимого Партнера / Привилегированного Клиента

Выберите опцию "Запомнить меня", чтобы не запрашивать новый одноразовый код (OTP) при каждом входе в учетную запись с этого устройства в течение 90 дней.

Если вы не выберите опцию "Запомнить меня", вам будет необходимо повторно пройти процесс аутентификации с одноразовым кодом при следующем входе в систему.

Вам может потребоваться повторная аутентификация, если вы:

- ✓ Вошли в систему с нового браузера или устройства
- ✓ Очистили кэш браузера или удалили файлы cookie
- Обновили номер телефона, зарегистрированный в Компании
- Удалили устройство, для которого ранее выбрали опцию "Запомнить меня", из раздела "Предпочтения по входу"

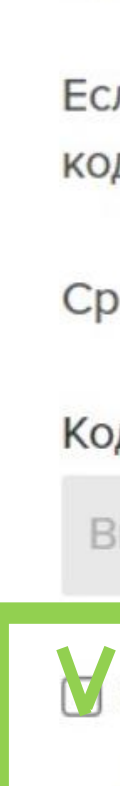

### Введите проверочный код

Проверочный код был отправлен на +918 \*\*\*\*\*8501.

Если Вы не получили свой проверочный код, Вы можете запросить новый код через 30 секунд.

Срок действия кода истекает через: 4 минут(ы) 44 секунд(ы)

### Код подтверждения

Введите проверочный код

| Запомнить меня<br>Используйте этот параметр только на п<br>устройствах. Не выбирайте, если испол<br>компьютер. | и             |            |
|----------------------------------------------------------------------------------------------------|---------------|------------|
| Вернуться назад                                                                                                | Отправить код | Продолжить |

### Восстановление пароля и Имени пользователя

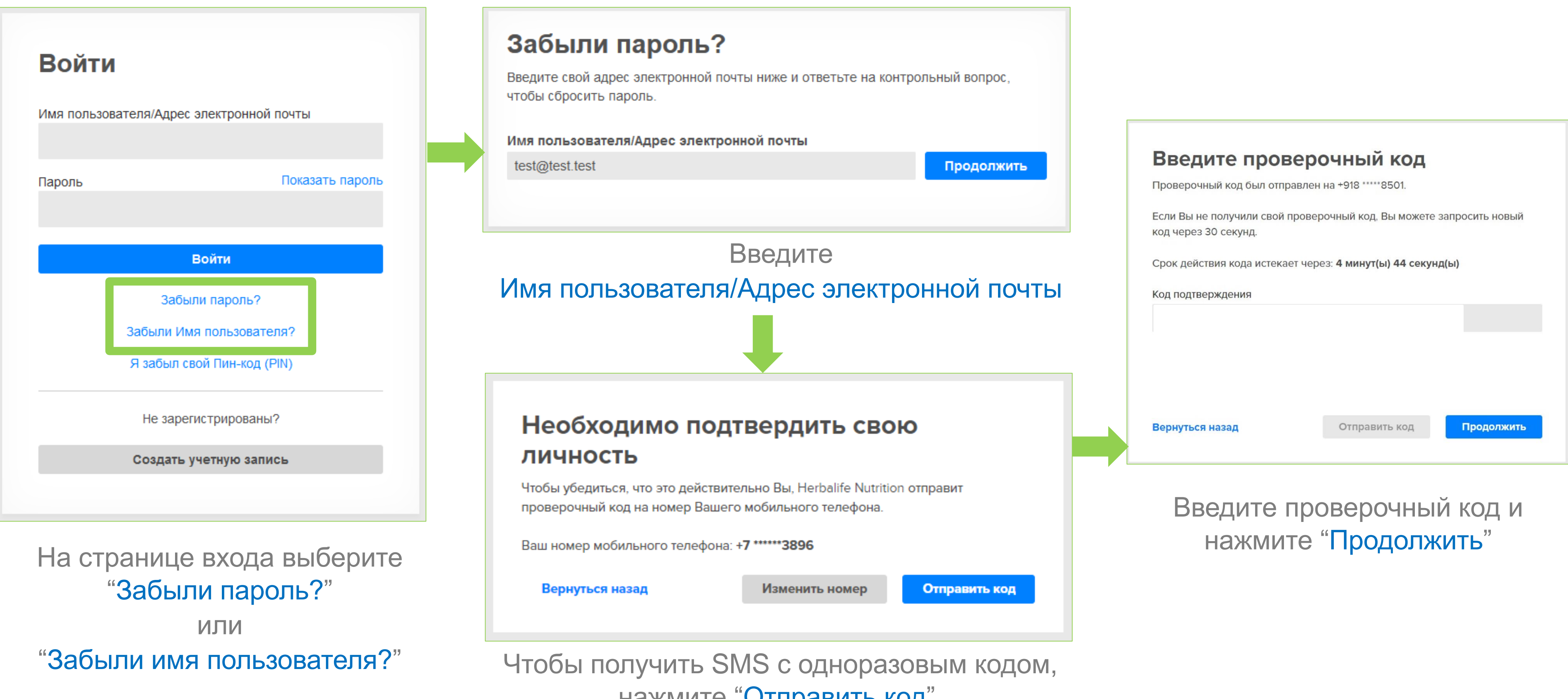

нажмите "Отправить код"

### Обновление номера мобильного телефона и e-mail

Номер мобильного телефона для 2SA можно обновить в Личном Кабинете на MyHerbalife.com

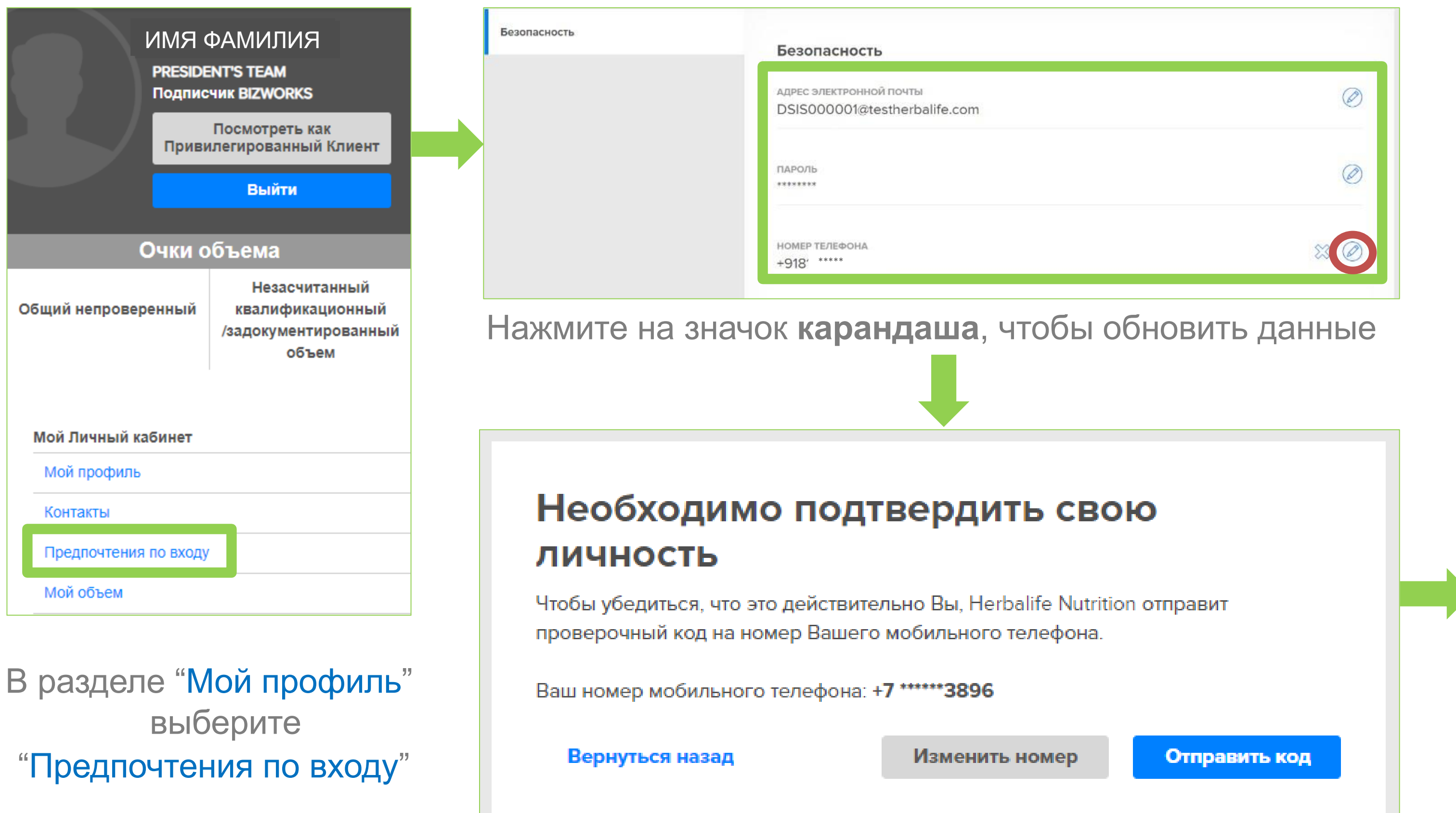

### Введите проверочный код и нажмите "Продолжить"

Введите проверочный код

Проверочный код был отправлен на +918 \*\*\*\*\*8501

Если Вы не получили свой проверочный код, Вы можете запросить новый код через 30 секунд.

Срок действия кода истекает через: 4 минут(ы) 44 секунд(ы)

Код подтверждения

Введите проверочный код

Вернуться назад

Отправить код

Продолжить

## Создание дополнительного профиля

Независимый Партнер может создавать дополнительные профили\*, позволяя другому пользователю получить доступ к своей Учетной записи на MyHerbalife.com. Привилегированный Клиент не сможет создать дополнительный профиль.

### Кого можно добавить в дополнительные профили?

- Супруг / Супруга
- Спутник / Спутница жизни
- Бизнес-ассистент
- Помощник
- Другое

(третьи лица, которых привлекает Независимый Партнер для оказания помощи и поддержки в ведении бизнеса Herbalife Nutrition (административная деятельность и помощь в обеспечении продукцией).

### Сколько дополнительных профилей можно добавить?

- Для Независимых Партнеров до уровня ТАВ Теат можно создать 1 дополнительный профиль
- Для Независимых Партнеров уровней ТАВ Теат можно создать 2 дополнительных профиля
- Для уровней Founder's Circle и Chairman's Club можно установить 3 дополнительных профиля

### \* Доступ может быть отозван держателем ID-номера в любое время

### Особенности использования дополнительного профиля

Пользователь доп. профиля может:

- посещать любые страницы сайта MyHerbalife.com и делать заказы
- обращаться в Отдел информационной поддержки для получения консультации только по вопросам входа в собственный профиль

Пользователь доп. профиля не может:

обновлять или изменять настройки входа в систему или контактную информацию основного и других дополнительных профилей

### Создание дополнительного профиля

Пользователь дополнительного профиля имеет тот же уровень доступа к MyHerbalife.com, что и основной пользователь профиля.

Безопасность

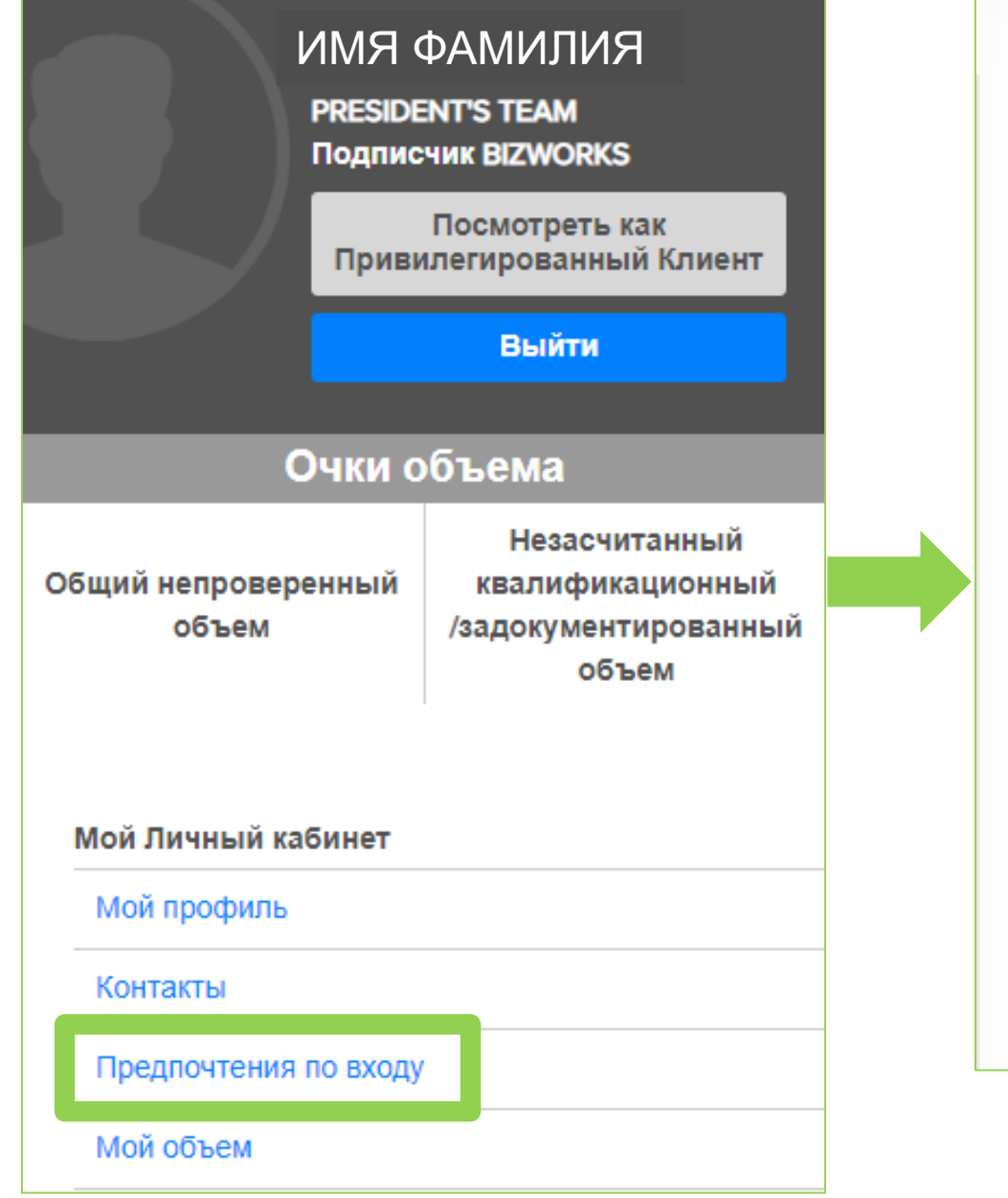

| адрес электронной почты<br>DSIS000001@testherbalife.com                                            | Ø               |
|----------------------------------------------------------------------------------------------------|-----------------|
| ПАРОЛЬ                                                                                             |                 |
| <b>номер телефона</b><br>+91 <sub>*****</sub>                                                      | × Ø             |
| ВОПРОСЫ БЕЗОПАСНОСТИ                                                                               | $\oslash$       |
| В каком городе Вы познакомились с Супругом/Партнером?                                              |                 |
| Какую профессию Вы мечтали получить в детстве?                                                     |                 |
| Как называлась марка и модель Вашего первого автомобиля?                                           |                 |
| НАДЕЖНЫЕ БРАУЗЕРЫ                                                                                  | Удалить все     |
| 1 Браузеры надежны для входа                                                                       |                 |
| ДОПОЛНИТЕЛЬНЫЕ ПРОФИЛИ                                                                             | (+)             |
| Вы можете создать дополнительные профили, чтобы предоставить другим пользователям доступ к Вашей у | ичетной записи. |

### Вполе

В разделе "Мой профиль" выберите "Предпочтения по входу"

"Дополнительные профили" нажмите на значок плюса, чтобы добавить дополнительный профиль

×

### Создать дополнительный профиль

для доступа к MyHerbalife.com.

Адрес электронной почты получателя

Тип профиля

Выбрать тип

Отмена

 $\bigotimes$ 

Устанавливая этот флажок, я однозначно разрешаю указанному Авторизованному пользователю доступ к моей учетной записи MyHerbalife.com. Хотя Авторизованным пользователям не будет разрешено обновлять информацию в моем профиле учетной записи, я понимаю, что Авторизованный пользователь сможет использовать все другие функции платформы, включая, помимо прочего, доступ к записям учетной записи, просмотр и обновление информации о клиентах и размещение заказов. Я подтверждаю, что я предоставил(а) все необходимые уведомления и получил(а) все необходимые разрешения на совместное использование личной информации в моей учетной записи в соответствии с Правилами поведения Независимого Партнера и всеми применимыми законами и положениями о конфиденциальности данных. Это разрешение предназначено исключительно для доступа к моей учетной записи MyHerbalife.com. и я могу деактивировать доступ к учетной записи в любое время. Я понимаю, что несу ответственность за поведение тех, кто помогает в моей деятельности в качестве Независимого Партнера, и их несоблюдение Правил поведения Независимого Партнера, или закон может подвергнуть меня и мою деятельность в качестве Независимого Партнера санкциям, включая прекращение деятельности.

- ✓ Введите адрес эл.почты дополнительного профиля, выберите тип профиля и нажмите "Отправить"
- ✓ Адрес эл.почты будет проверен, чтобы убедиться, что нет существующего профиля для входа с теми же данными
- ✓ Статус будет отображаться как "Ожидание", пока дополнительный пользователь профиля не создаст свою Учетную запись и не пройдёт регистрацию

ДОПОЛНИТЕЛЬНЫЕ ПРОФИЛИ

Управляйте тем, какой профиль может получить доступ к информации Вашей учетной записи

### профиль

SECONDARYPROFIE1@TESTHERBALIFE.COM СПУТНИК ЖИЗНИ

Переслать

СТАТУС

### Создание дополнительного профиля

После того, как пользователь дополнительного профиля получит приглашение, он может приступить к созданию своей Учетной записи

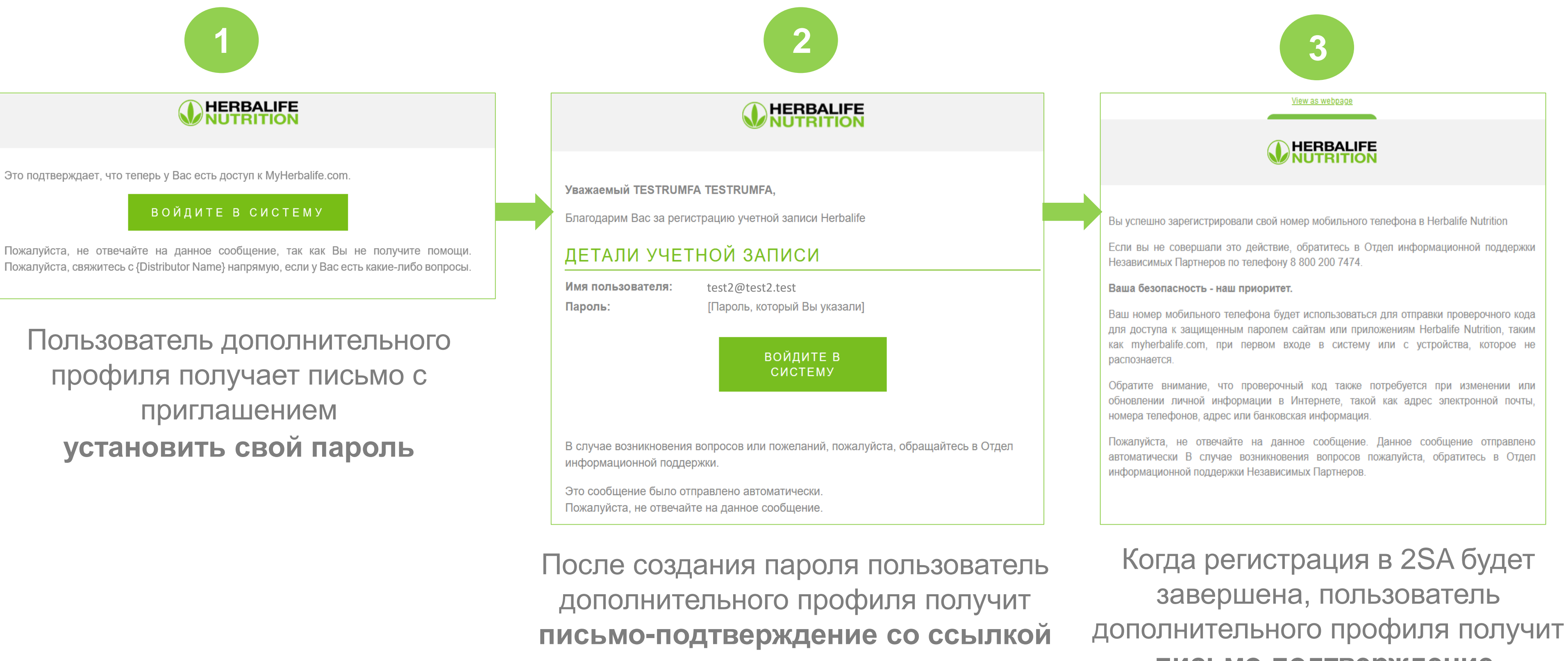

для входа в систему

письмо-подтверждение, что номер телефона был зарегистрирован

### Удаление дополнительного профиля

Дополнительный профиль всегда может быть удален Независимым Партнером в разделе "Дополнительные профили" в "Мой профиль" → "Предпочтения по входу"

|   | Безопасность                                                                                               |                         |                                  |
|---|----------------------------------------------------------------------------------------------------|-------------------------|----------------------------------|
|   | адрес электронной почты<br>DSIS000001@testherbalife.com                                                    | $\oslash$               |                                  |
|   | ПАРОЛЬ<br>******                                                                                           | Ø                       |                                  |
|   | <b>номер телефона</b><br>+9' ****                                                                          | ∷ ⊘                     | Это письмо под                   |
|   | вопросы безопасности<br>В каком городе Вы познакомились с Супругом/Партнером?                              |                         | Пожалуйста, не<br>Пожалуйста свя |
|   | Какую профессию Вы мечтали получить в детстве?<br>Как называлась марка и модель Вашего первого автомобиля? |                         | 110,100,19110101, 005            |
|   | надежные браузеры<br>1 Браузеры надежны для входа                                                          | Удалить все             | После уда                        |
| 1 | ОПОЛНИТЕЛЬНЫЕ ПРОФИЛИ                                                                                      |                         | этого про                        |
| ( | ПРОФИЛЬ<br>SECONDARYPROFIE1@TESTHERBALIFE.COM<br>СПУТНИК ЖИЗНИ                                             | СТАТУС<br>Лать Ожидание | опра                             |

В разделе "Дополнительные профили" необходимо нажать на значок крестика и подтвердить удаление

View as webpage

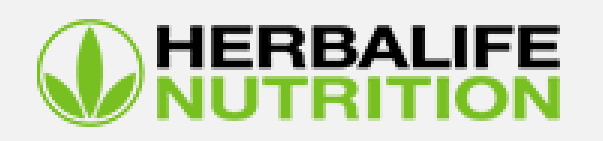

ждает, что у Вас больше нет доступа к MyHerbalife.com.

зечайте на данное сообщение, так как Вы не получите помощи. есь с {Distributor Name} напрямую, если у Вас есть какие-либо вопросы.

ния дополнительного профиля пользователю иля и самому Независимому Партнеру будет ено уведомление по электронной почте

## Удаление дополнительного профиля

Отдел информационной поддержки не может повлиять на решение Независимого Партнера закрыть доступ. Если у пользователя дополнительного профиля есть вопросы, он должен напрямую связаться с Независимым Партнером.